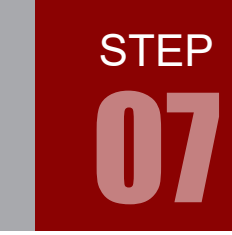

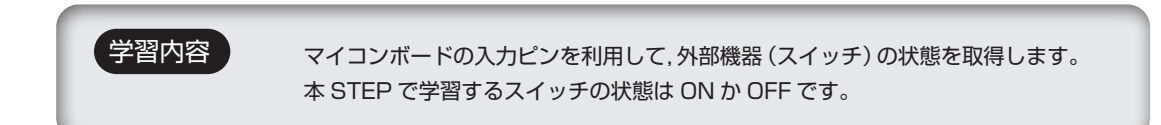

| 課題 07-1 | 以下のように LED の点灯を: | スイッチで操作してみましょう。   |  |
|---------|------------------|-------------------|--|
|         | スイッチ ON で LED 点灯 | スイッチ OFF で LED 消灯 |  |
|         |                  | PSW1 LED 1        |  |
|         |                  |                   |  |

本書では,スイッチー般をSW,プッシュスイッチをPSWと表記しています。

## スイッチの状態を取得するには

 $\bigwedge$ 

下図はスイッチをマイコンと接続した場合の回路です。 スイッチの状態により、回路上の電圧レベルが変化します。

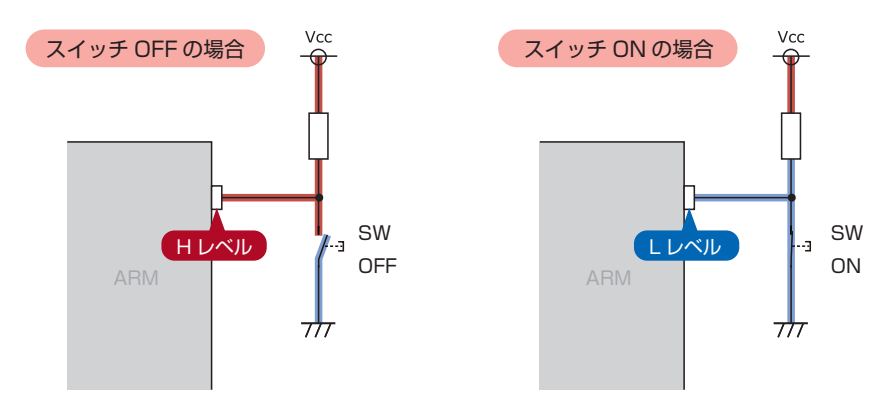

スイッチが接続された入力ピンの電圧が分かれば、スイッチの状態を取得することができます。

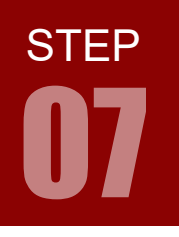

#### 配線 07-1

今回はマイコンボードとプッシュスイッチ(PSW)ボード, LED ボードを使用します。 これらのボードはベースボード上で以下のように接続されています。

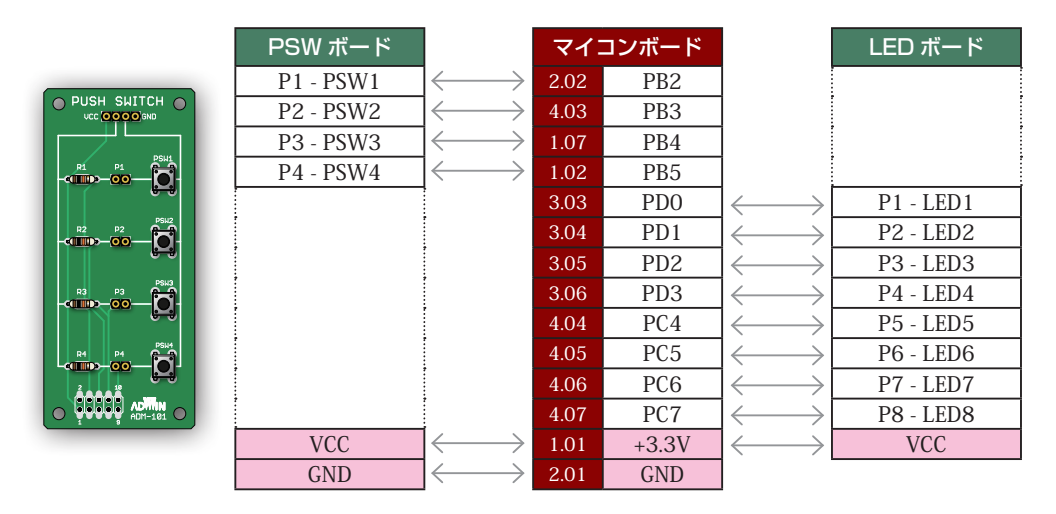

マイコンボードと各ボードをベースボードから取り外し,ジャンパワイヤ(別売)で直接接続することも可 能です。時間に余裕のある場合は,STEP 01のピンアサインに注意しつつ,お好みのピンで課題を実現して みましょう。

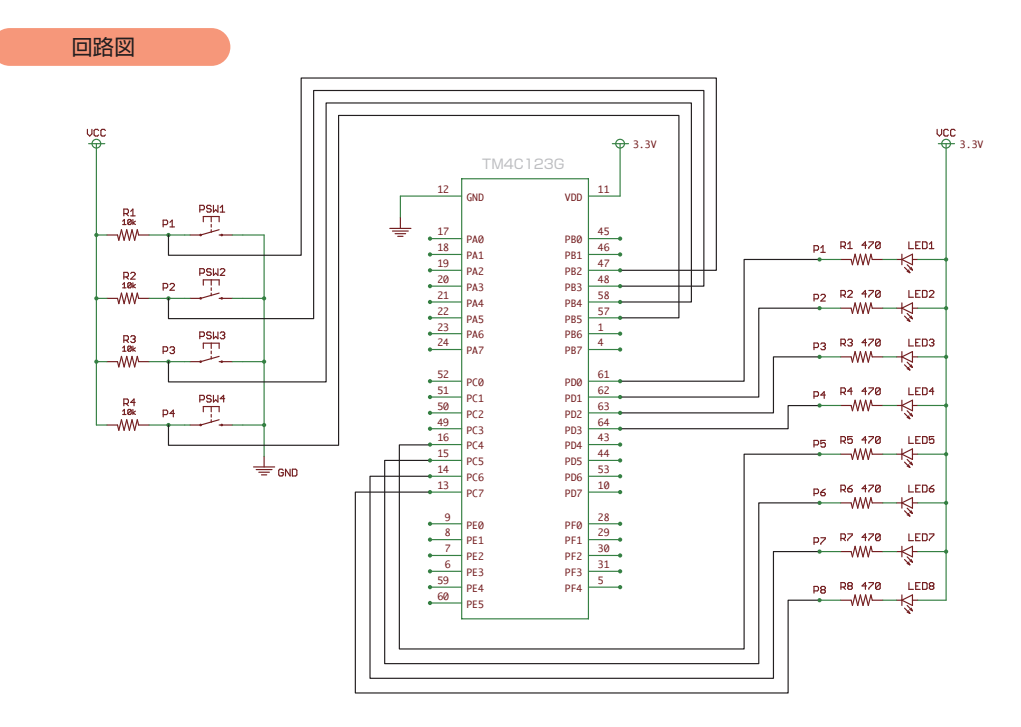

## フローチャート 07-1

フローチャートは以下のようになります。

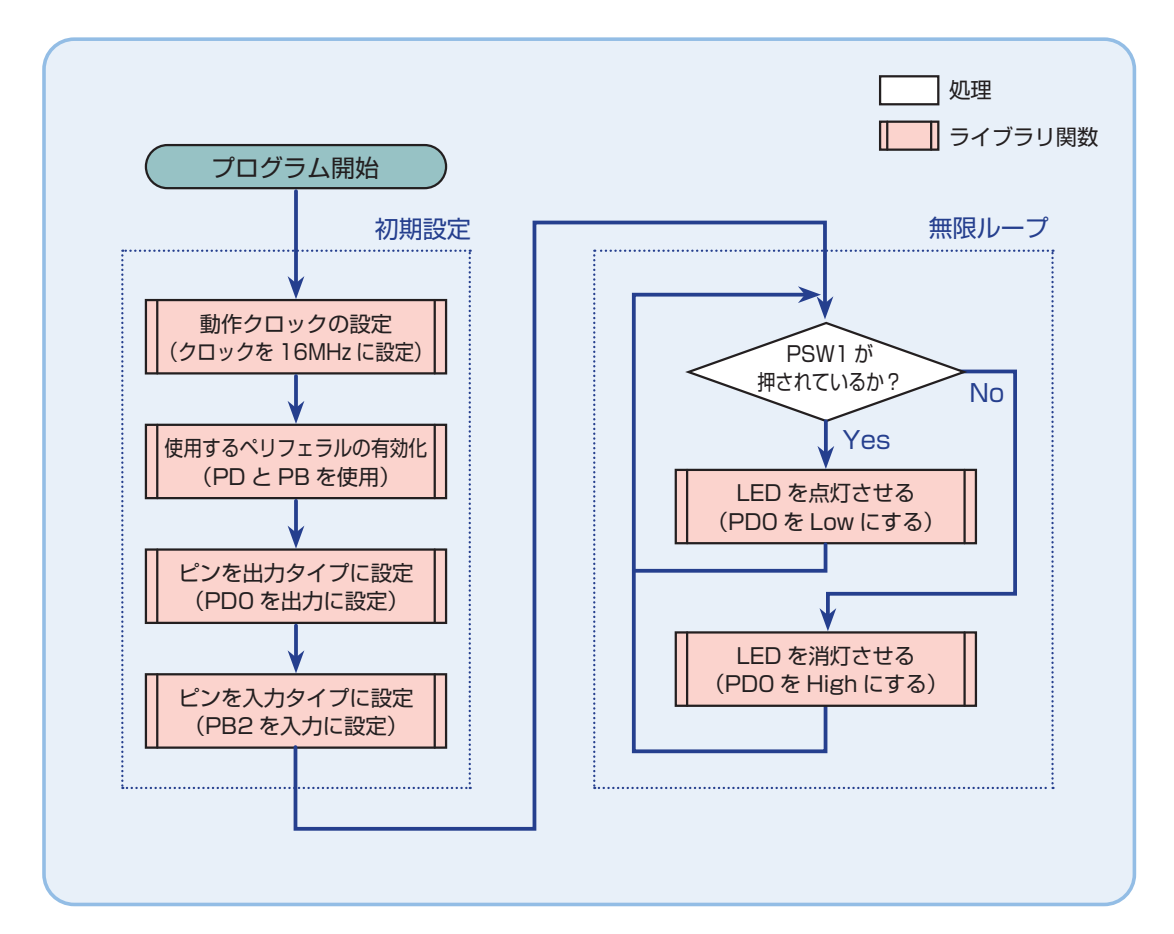

**STEP** 

## ライブラリ関数 07-1

STEP 07-1 で使用するライブラリ関数を解説します。 関数の引数は ui32 ~が「符号無し 32 ビット整数」, ui8 ~が「符号無し 8 ビット整数」です。 ライブラリ関数は TivaWare で提供されています。

#### ピンを入力タイプに設定 GPIOPinTypeGPIOInput(ui32Port, ui8Pins)

指定したピンを入力タイプに設定する。

GPIOPinTypeGPIOInput(GPIO\_PORTB\_BASE, GPIO\_PIN\_0);

#### 設定項目 例

| <pre>GPI0_PORTB_BASE</pre> | :入力設定にしたいピンが属しているポートの設定値。<br>例は B ポート。 |
|----------------------------|----------------------------------------|
| GPIO_PIN_0                 | : ピン番号の設定値。0~7まで指定できる。<br>例は0番ピン。      |

#### ピンの入力値を取得 GPIOPinRead(ui32Port, ui8Pins)

指定したピンの入力値を取得する。入力値が High(1) の場合は該当ビットが 1 の 32 ビット整数を返す。 入力値が Low(0) の場合は 0 を返すことになる。

GPIOPinRead(GPIO\_PORTB\_BASE, GPIO\_PIN\_0);

#### 設定項目 例

```
    GPI0_PORTB_BASE : 状態を取得したいピンが属しているポートの設定値。
例は B ポート。
    GPI0_PIN_0 : ピン番号の設定値。0~7まで指定できる。
例は O 番ピン。
    if (GPI0PinRead(GPI0_PORTB_BASE, GPI0_PIN_0) == 0)

    // PB0 が 0 (ON) の時

    else {
            // PB0 が 1 (OFF) の時
        }
```

## コーディング 07-1

フローチャートを元に、ソースを記述してください。ソースが完成したら、実行して動作を確認しましょう。 以下に解答例ソースを示します。解答例やサンプルソースを参考に、皆さんで工夫してみてください。

```
、
CD-ROM の「サンプルソース」フォルダに、各ステップのcファイルを収録しています
step07-1.c
 1 #include <stdint.h>
 2 #include <stdbool.h>
 3 #include "inc/hw_types.h"
 4 #include "inc/hw_memmap.h"
 5 #include "driverlib/gpio.h"
 6 #include "driverlib/sysctl.h"
 7
 8 // LED 点灯 / 消灯用マクロ
 9 #define ON 0x00
10 #define OFF 0xFF
11
12 // スイッチで LED を点灯させる
13 void main(void) {
14
           // 動作クロックの設定
            SysCtlClockSet(SYSCTL_SYSDIV_1 | SYSCTL_USE_OSC | SYSCTL_OSC_MAIN | SYSCTL_XTAL_16MHZ);
16
           // 使用するペリフェラルの有効化
17
           //:LED 用に I/O ポート D を使用
18
            SysCtlPeripheralEnable(SYSCTL_PERIPH_GPIOD);
19
20
           //:スイッチ用にI/0ポートBを使用
21
            SysCtlPeripheralEnable(SYSCTL_PERIPH_GPIOB);
22
           // PD0 を出力タイプに設定
23
            GPIOPinTypeGPIOOutput(GPIO_PORTD_BASE, GPIO_PIN_0);
24
25
            // PB2 を入力タイプに設定
26
            GPIOPinTypeGPIOInput(GPIO_PORTB_BASE, GPIO_PIN_2);
27
28
29
            while (1) {
                    // PSW1 が押されているか判定
30
31
                    if (GPIOPinRead(GPIO_PORTB_BASE, GPIO_PIN_2) == 0) {
                            // LED を ON
32
33
                            GPIOPinWrite(GPIO_PORTD_BASE, GPIO_PIN_0, ON);
34
                    } else {
35
                            // LED を OFF
36
                            GPIOPinWrite(GPIO_PORTD_BASE, GPIO_PIN_0, OFF);
37
                    }
38
            }
39 }
```

STEP

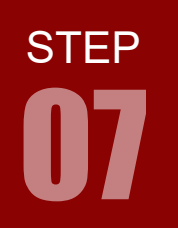

キットで学ぶ!シリーズ ARM チャレンジャー 入門編 Tiva C Series Cortex-M4 版

スイッチ入力で LED 点灯

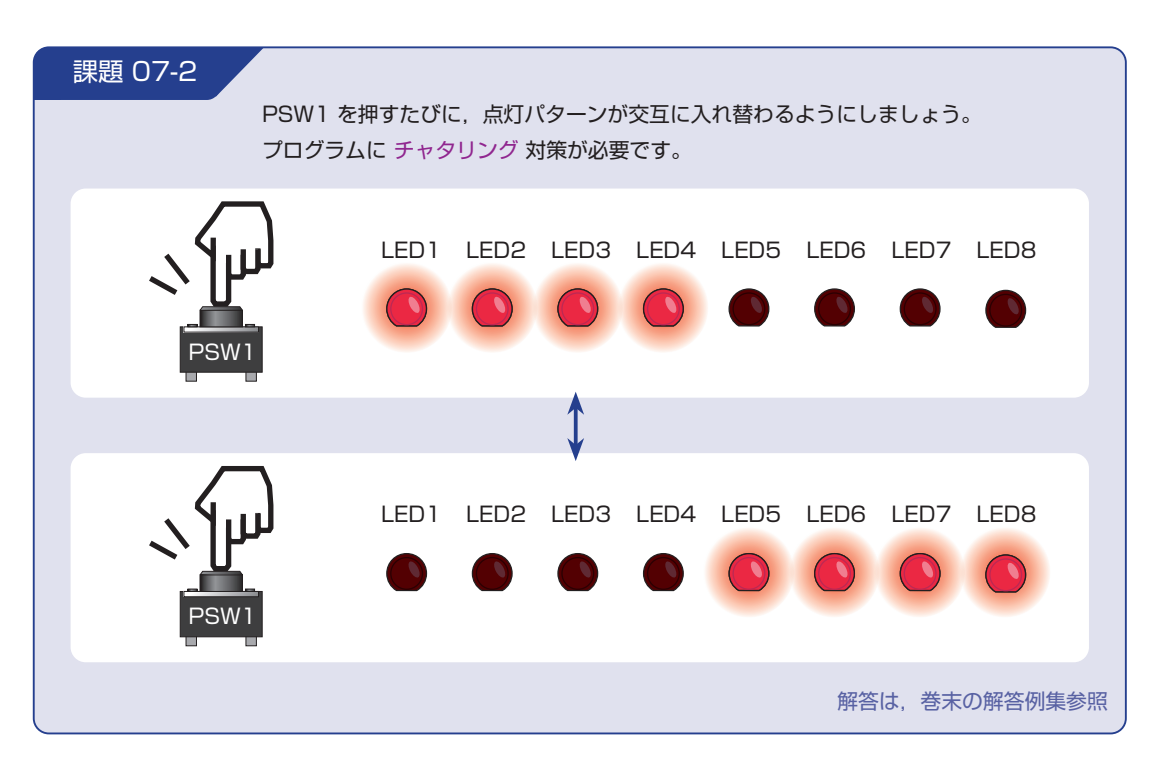

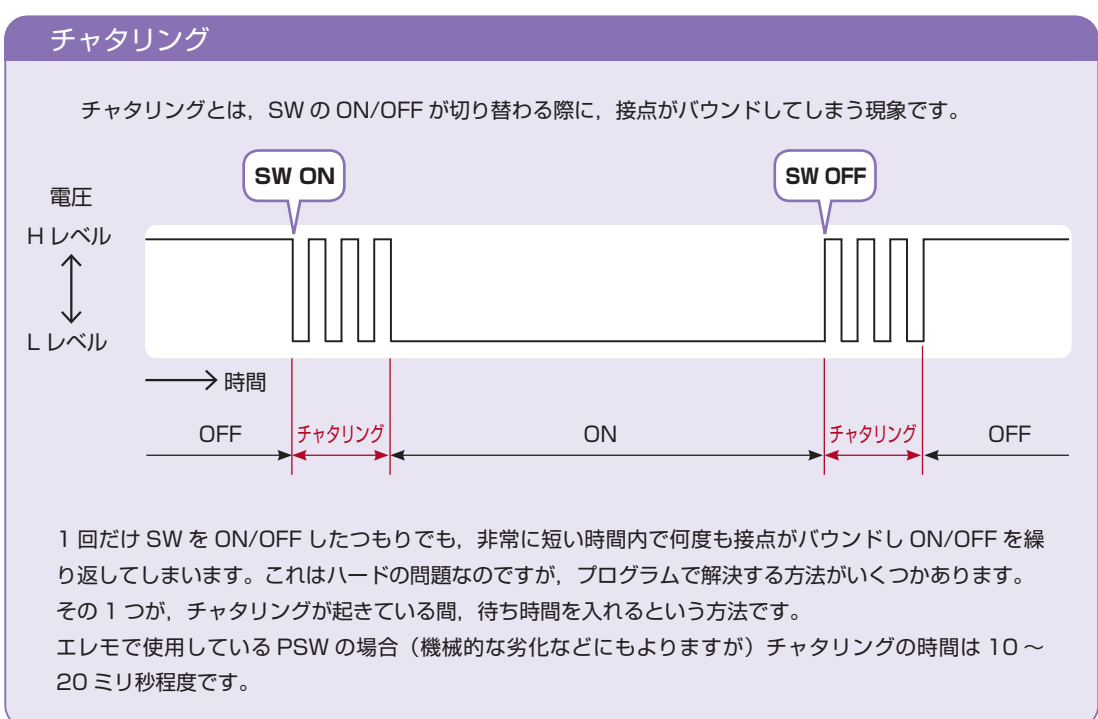

スイッチ入力で LED 点灯 課題 07-3 PSW1, PSW2, PSW3, PSW4 を押すと、それぞれ以下のように点灯するようにしましょう。 LED1 LED2 LED3 LED4 LED5 LED6 LED7 LED8 LED1 LED2 LED3 LED4 LED5 LED6 LED7 LED8 LED1 LED2 LED3 LED4 LED5 LED6 LED7 LED8 LED1 LED2 LED3 LED4 LED5 LED6 LED7 LED8 解答は、巻末の解答例集参照

キットで学ぶ!シリーズ **ARM チャレンジャー 入門編** Tiva C Series Cortex-M4 版 **STEP**